### Temat: W Labiryncie – programowanie w aplikacji Scratch.

Zaprojektujemy grę, w której gracz będzie sterował bohaterem przeprowadzając go przez labirynt zbierając po drodze napotkane przeszkody (w naszym przypadku będzie to kot i mysz).

## **Ćwiczenie** 1

Wczytujemy planszę z labiryntem jako nowe tło sceny. W tym celu musimy wybrać "Wczytaj tło" i wyszukać plansza1 (proponuję wcześniej plik zapisać na swoim komputerze), klikając w okno "Otwórz".

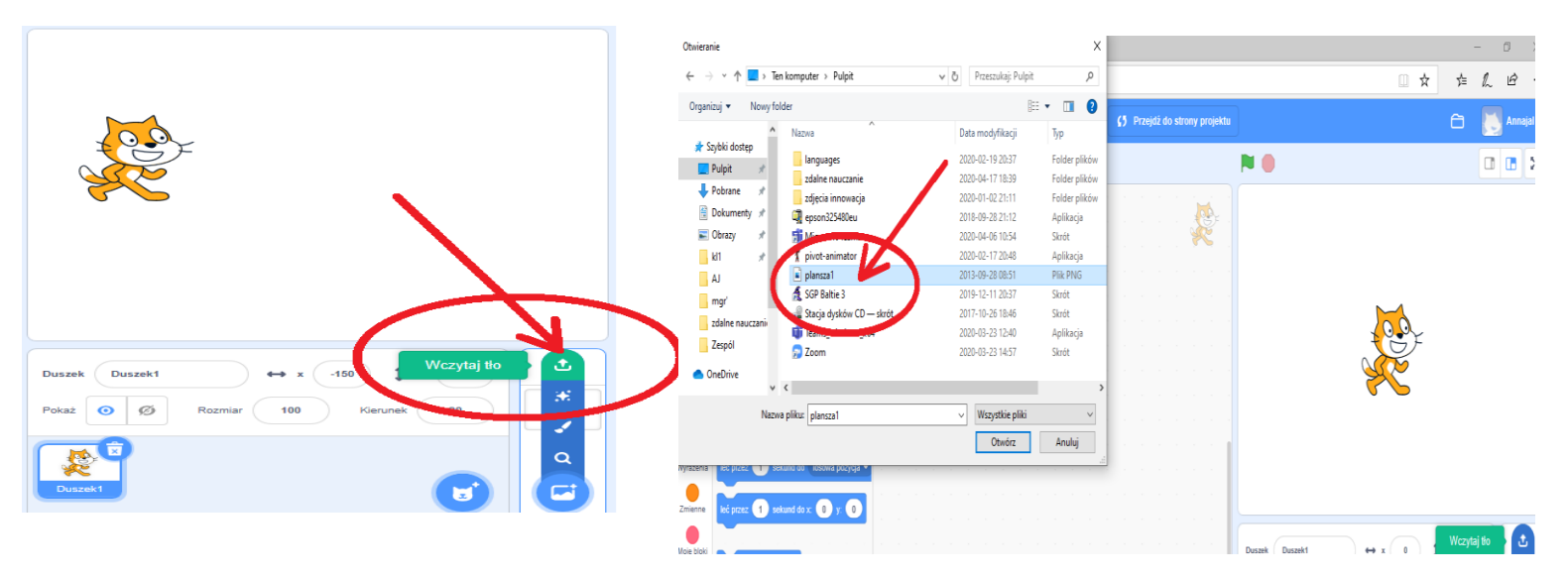

# Ćwiczenie 2

Zmień rozmiary duszka, tak aby mieścił się w pojedynczym polu. Możemy też zmienić nazwę Duszek1 np. na "Kot"

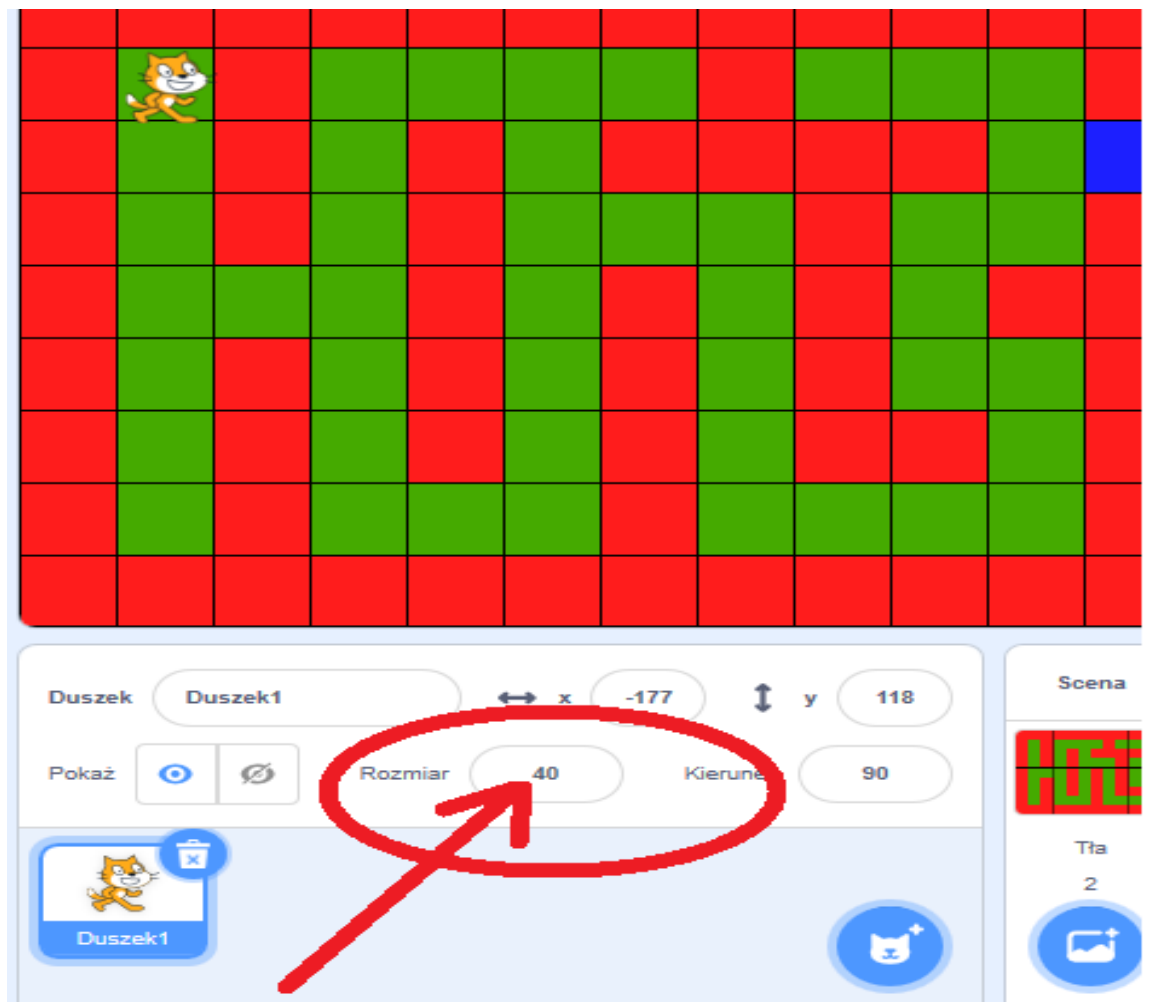

## **Ćwiczenie 3**

Tworzenie skryptu dla duszka "Kot"

By mógł poruszać się nasz "Kot" po labiryncie – Dół, Góra, Prawo, Lewo - musimy wybrać następujące bloki:

|           | kiedy klawisz  | strzałka w dół 🔹 | naciśnięty |  |
|-----------|----------------|------------------|------------|--|
|           | ustaw kierune  | k na (180)       |            |  |
|           | przesuń o 4    | 0 kroków         |            |  |
|           |                |                  |            |  |
|           |                |                  |            |  |
| kiedy kla | awisz strzałka | v lewo 👻 naciśn  | iety       |  |
| ustaw ki  | ierunek na -90 |                  |            |  |
| przesuń   |                |                  |            |  |
| przesum   |                |                  |            |  |

#### Możemy już sterować duszkiem po labiryncie za pomocą strzałek

### **Ćwiczenie 4**

Dodaj kolejnego duszka "Mysz" (odszukaj w bibliotece Scratch) - "Wybierz duszka". Zmień rozmiary tak, aby mieścił się w pojedynczym polu i umieść go w dowolnym miejscu.

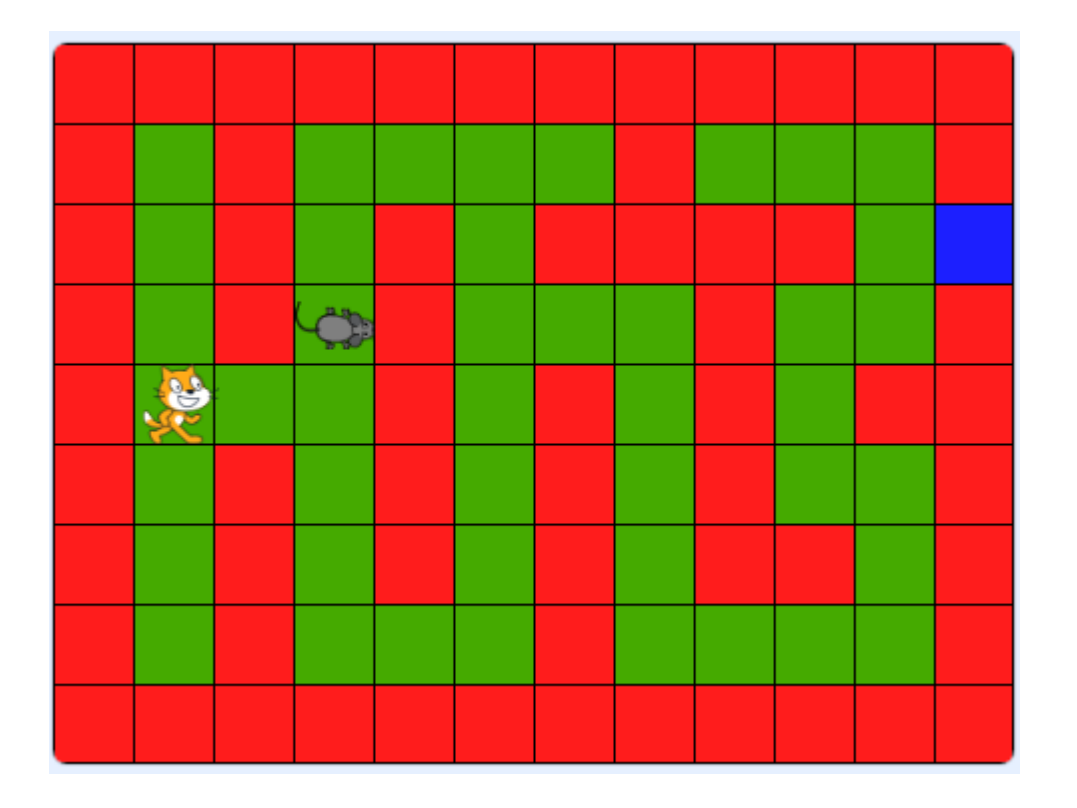

## **Ćwiczenie 5**

Tworzymy skrypt dla duszka "Mysz", tak by zniknął z pola po dotknięcia "Kota"- w tym celu musimy wybrać następujące bloki:

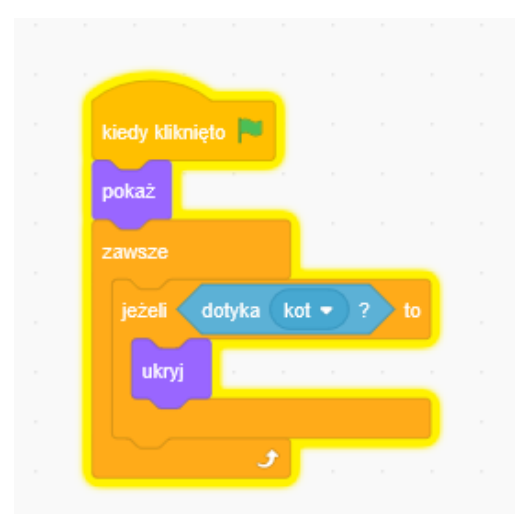

### Ćwiczenie do samodzielnej pracy:

Dodaj kolejne 2 duszki "Mysz" umieść je w dowolnym miejscu w labiryncie i utwórz skrypty tak, by znikały po dotknięciu "Kota".

### Ćwiczenie dla chętnych na ocenę celującą:

Dodaj odpowiednie skrypty dla duszka "Kot", by poruszał się tylko po polu zielonym i by nie mógł wejść na pole czerwone.

Powodzenia 😊